# Mom's Up Setup

Video setup instructions

YouTube Video instructions: https://youtu.be/tF5S\_JFC08c

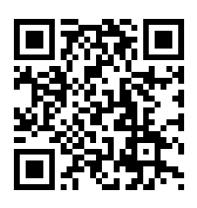

### **Requirements**

- Mom's Up Device
- Cell phone (tablet or computer work also
- The WiFi network name (SSID) and password

## Steps

- 1. Plug the unit in
- Open phones settings -> wifi look for "Mom's Up AP" as a network and select. (If it isn't visible, slide wifi off and back on - this forces the phone to scan for networks in the area. Wait up to 20 seconds.)
- It will ask for the password: momsup2024 (case sensitive)
- A WiFiManager portal should open within 20 seconds (as shown at right)
- 5. Select Configure WiFi (top button)

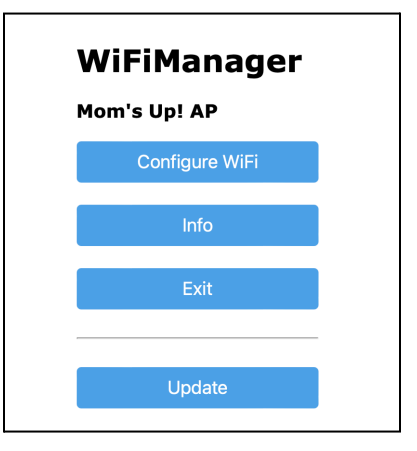

## Enter your information

From the list of networks at the top - Tap on your wifi, it will jump to password. Fill in the fields. Primary contact is the person responsible for the device and who's phone number is listed in the first phone field. Phone numbers need +1 area code and number with no spaces or punctuation. Alert time is the time each day the text will be sent. Time zone is where the device is located.

| < > | Log In to Captive Wi-Fi                                           | Cancel |
|-----|-------------------------------------------------------------------|--------|
|     | Baker LAN 🔒 ،il                                                   |        |
|     | SSID                                                              |        |
|     |                                                                   |        |
|     | Password                                                          |        |
|     |                                                                   |        |
|     | Show Password                                                     |        |
|     |                                                                   |        |
|     | Kitchen                                                           |        |
|     | Primary Contact                                                   |        |
|     | Kristen                                                           |        |
|     | Phone                                                             |        |
|     | +1                                                                |        |
|     | Send text time (24hr 00:00)                                       |        |
|     | 09:00                                                             |        |
|     | Time zone offset (EST=-5, CST -6, MST -7, PST -8) for your device |        |
|     | -5                                                                |        |
|     | Second phone +1xxxxxxxx:                                          |        |
|     | +1                                                                |        |
|     | Third Phone +1xxxxxxxx:                                           |        |
|     | +1                                                                |        |
|     | Night light brightness (1 Low - 5 default - 10 High)              |        |
|     | 5                                                                 |        |
|     | Start monitoring (default Midnight 00:00)                         |        |
|     | 00:00                                                             |        |
|     | Save                                                              |        |

Press Save or Go

A splash screen saying:

Saving Credentials Trying to connect ESP to network. If it fails reconnect to AP to try again

It will disappear once the device connects to the network. If it fails to connect after 45 seconds, click back, re-select the network and enter the password. Click the show password to check if the case is correct.

## Activating

- 1. After the splash screen disappears, the light on the unit should come on when it detects your presence, indicating normal operation.
- 2. In a minute or two you get a text message with a **Unit ID** (write this down) and a link to subscribe.
- The link will take you to checkout, Mom's Up subscription on Stripe - enter your name, email and Unit ID (from the text) and complete payment.
- 4. Once that goes through you will get another text confirming activation and a sample text will be sent to all the numbers you entered. You should make sure the others expect a text and don't block it or declare it junk.

#### Now what?

It just works. Each day at the notification time you will get a text. You can move the device to try different locations - it will restart with no input required. The white light indicates when it senses someone's presence. If the power goes out it restarts when the power comes back and sends a text that it has restarted. If WiFi stops working, it rejoins automatically when WiFi is available again.

#### FCC Compliance Statement FCC ID: 2AHMR-ESP12F

CAUTION: The manufacturer is not responsible for any changes or modifications not expressly approved by the party responsible for compliance. Such modifications could void the user's authority to operate the equipment.

NOTE: This equipment has been tested and found to comply with the limits for a Class B digital device, pursuant to part 15 of the FCC Rules. These limits are designed to provide reasonable protection against harmful interference in a residential installation. This equipment generates, uses, and can radiate radio frequency energy, and if not installed and used in accordance with the instructions, may cause harmful interference to radio communications. However, there is no guarantee that interference will not occur in a particular installation. If this equipment does cause harmful interference to radio or television reception, which can be determined by turning the equipment off and on, the user is encouraged to try to correct the interference by one or more of the following measures:

- Reorient or relocate the receiving antenna.

- Increase the separation between the equipment and receiver.

 Connect the equipment into an outlet on a circuit different from that to which the receiver is connected.

- Consult the dealer or an experienced radio/TV technician for help.

#### ISED Compliance Statement IC: 23236-ESP12F

This Class B digital apparatus complies with Canadian ICES-003.

Cet appareil numérique de la classe [B] est conforme à la norme NMB-003 du Canada.

CAN ICES-003(B) / NMB-003(B)

#### Terms of service available at: www.Moms-up.com